## Ferramenta CRETA

Objetivo: AUMENTAR AS VENDAS através da agilidade com as informações.

Conteúdo: Como instalar e atualizar Como Usar Dicas e Macetes

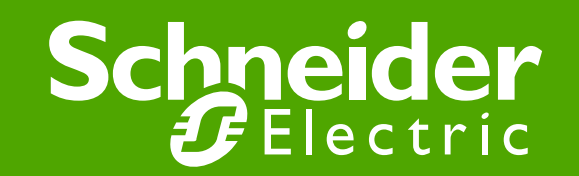

- A ferramenta é gratuita e pode ser baixada pela internet. Acesso o site: <u>www.schneider-electric.com.br</u>
- Clique em ferramentas On-line

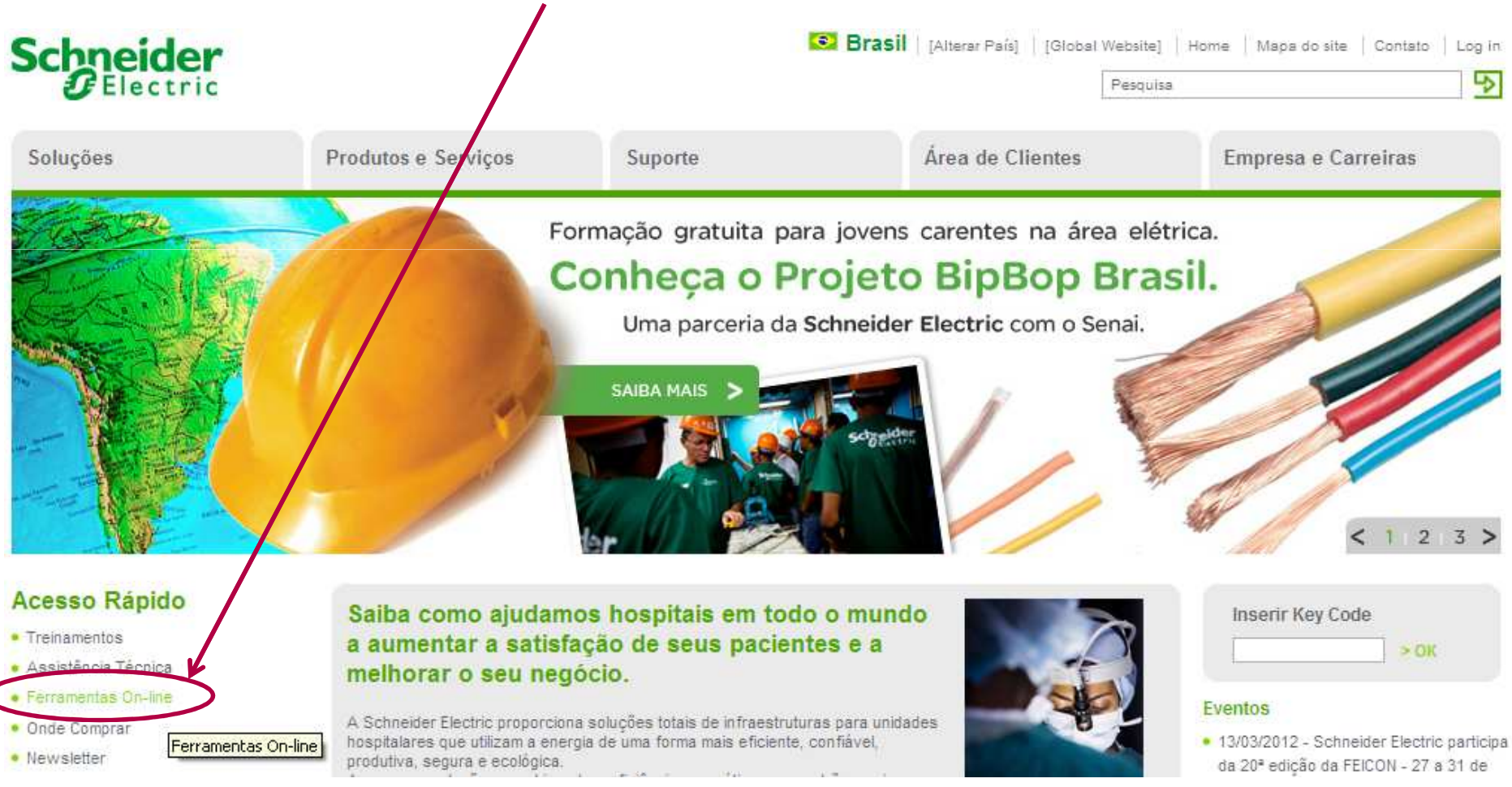

Schneider Electric - Division - Name - Date

### Instalação e Atualização Schneider Belectric

💽 Brasil 🛛 rAtt

Áre

 Clique em Catálogo de consultas rápidas + creta

• No final da página clique em "Para instalar ou atualizar este programa, clique aqui.

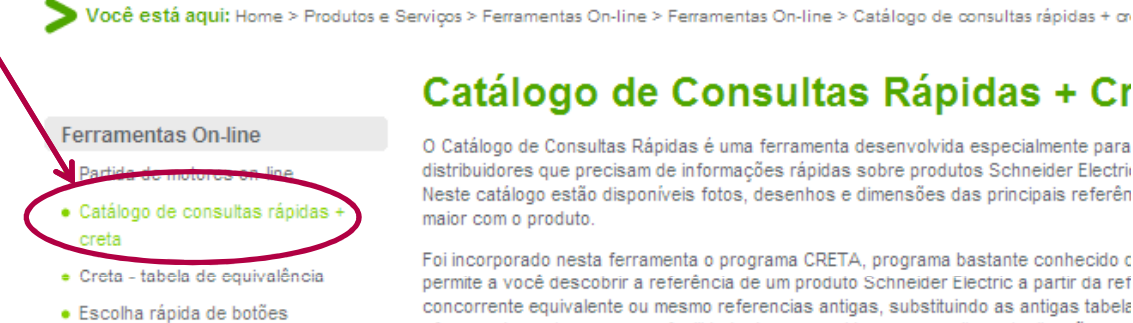

Ferramentas On-line

Soluções

#### Catálogo de Consultas Rápidas + Cr

Suporte

O Catálogo de Consultas Rápidas é uma ferramenta desenvolvida especialmente para distribuidores que precisam de informações rápidas sobre produtos Schneider Electri-Neste catálogo estão disponíveis fotos, desenhos e dimensões das principais referên maior com o produto.

Foi incorporado nesta ferramenta o programa CRETA, programa bastante conhecido c permite a você descobrir a referência de um produto Schneider Electric a partir da ref concorrente equivalente ou mesmo referencias antigas, substituindo as antigas tabela oferecendo vantagens como facilidade de uso, rapidez na consulta e atualização con

#### Informações básicas disponíveis no programa

- Procura por Referência ou Descricão: Produtos comercializados no Brasil;
- Fotos, Desenhos e Dimensões dos principais produtos e Volume da embalagem;
- Preços / Prazos / Alíquotas IPI e ICMS / Grupo de Preços / C. Fiscal / Peso;
- Indicação de acessórios de reposição e componentes dos produtos guando poss
- Ajudar em uma especificação ou aplicação básica;
- · Reconhece uma quantidade considerável de marcas e referências de produtos da e distribuição de energia em baixa tensão disponíveis no Brasil, e apresenta o sim correspondente.

1. Depois de terminar o download, executar o arquivo "InstaladorSchneiderConsultas.zip"

2. Seguir as instruções e o software Instalará/Atualizará automaticamente o programa de trabalho, etc.).

3. Configuração necessária: Windows 98, 2000 ou XP - 90 Mb de espaço no HD

ownload

Produtos e Serviços

> Para instalar ou atualizar esse programa, clique aqui

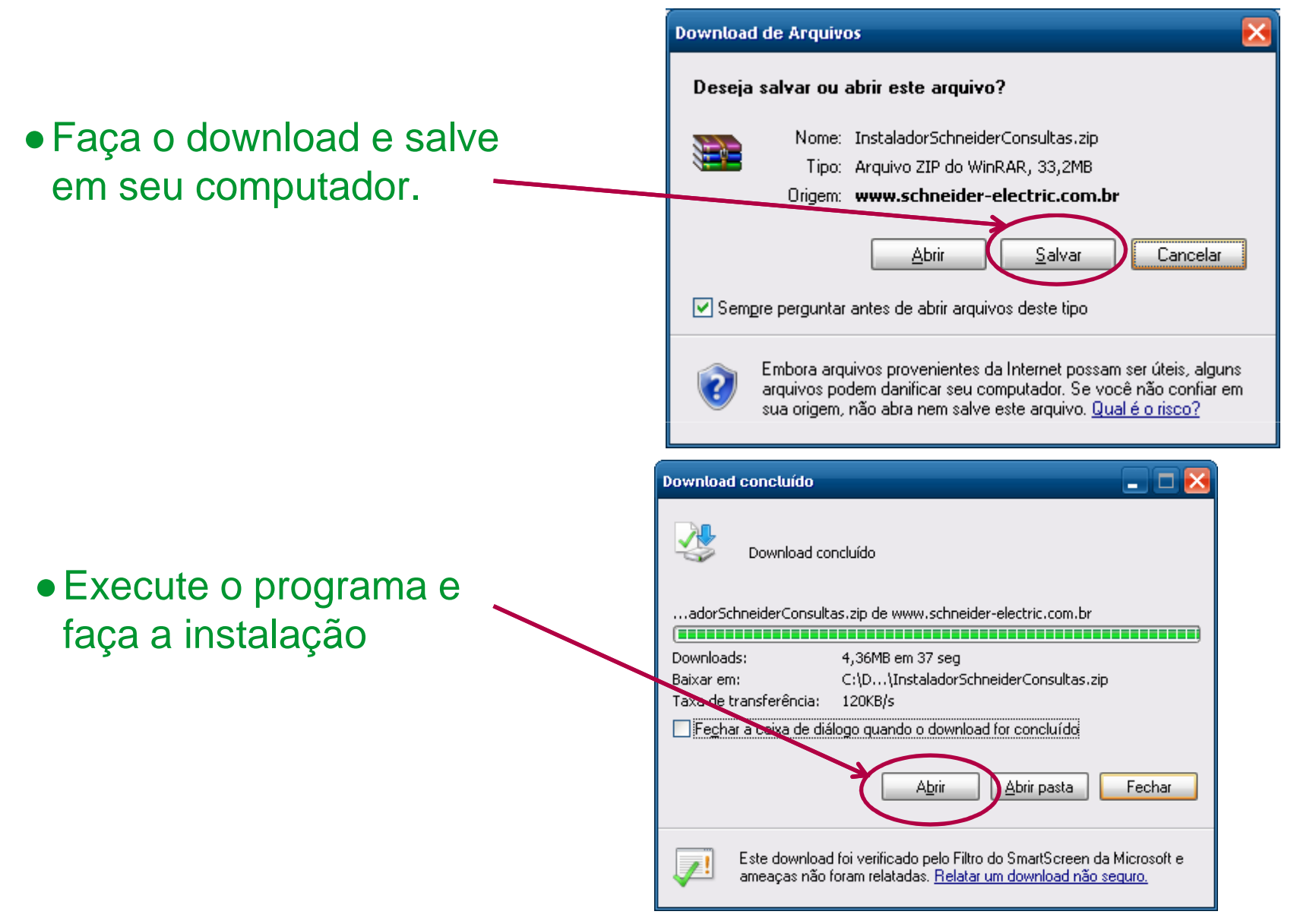

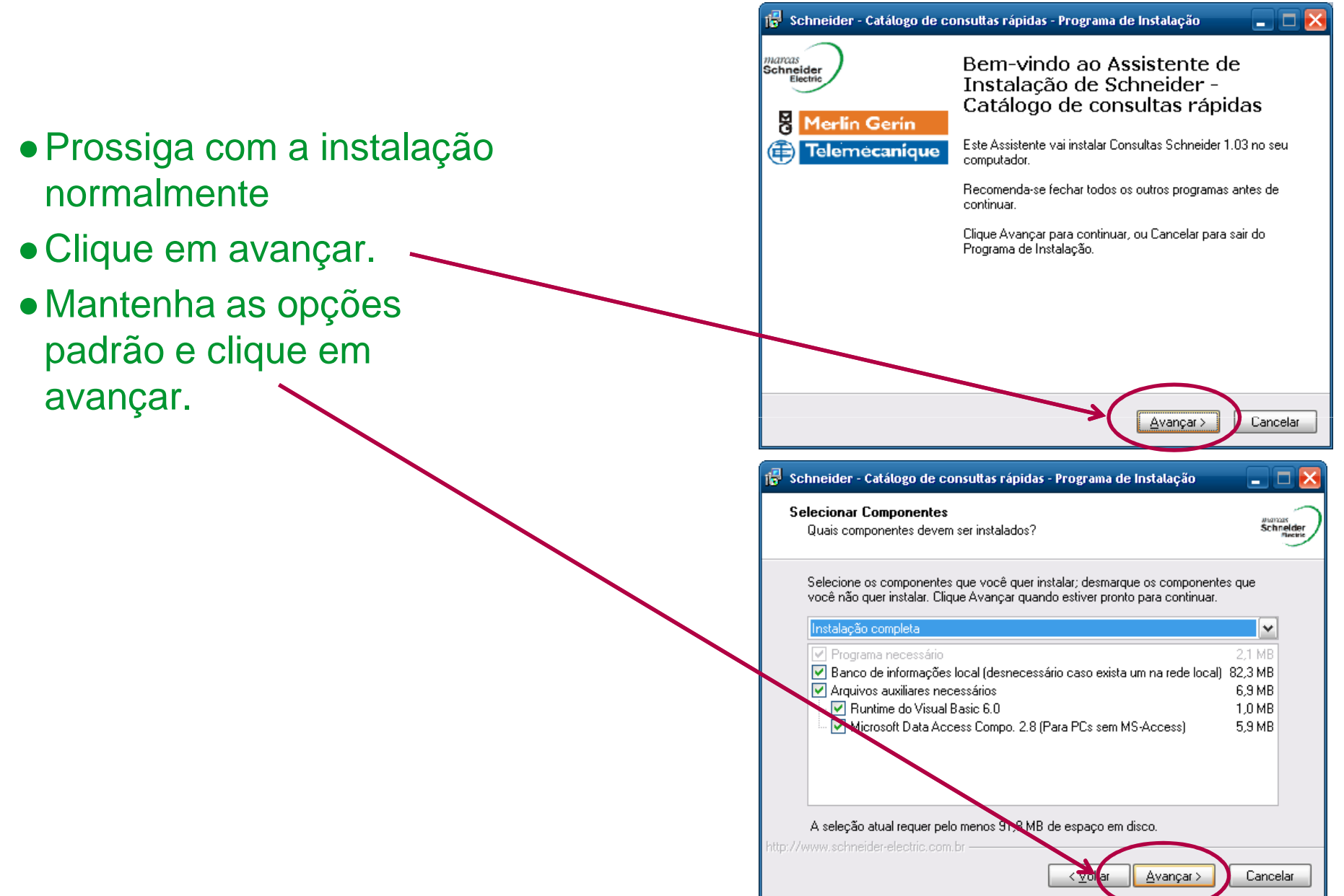

 Escolha se você quer um ícone na área de trabalho do windows (desktop) e na barra de inicialização rápida. E clique em avançar.

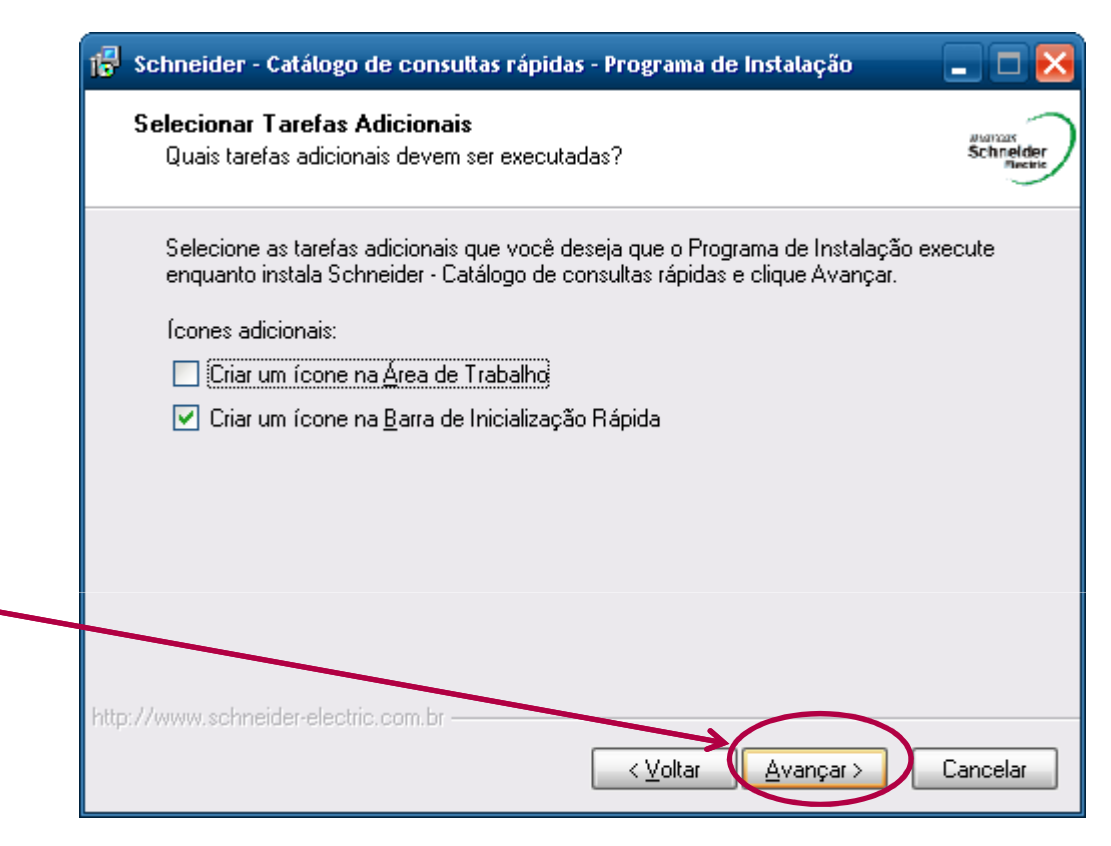

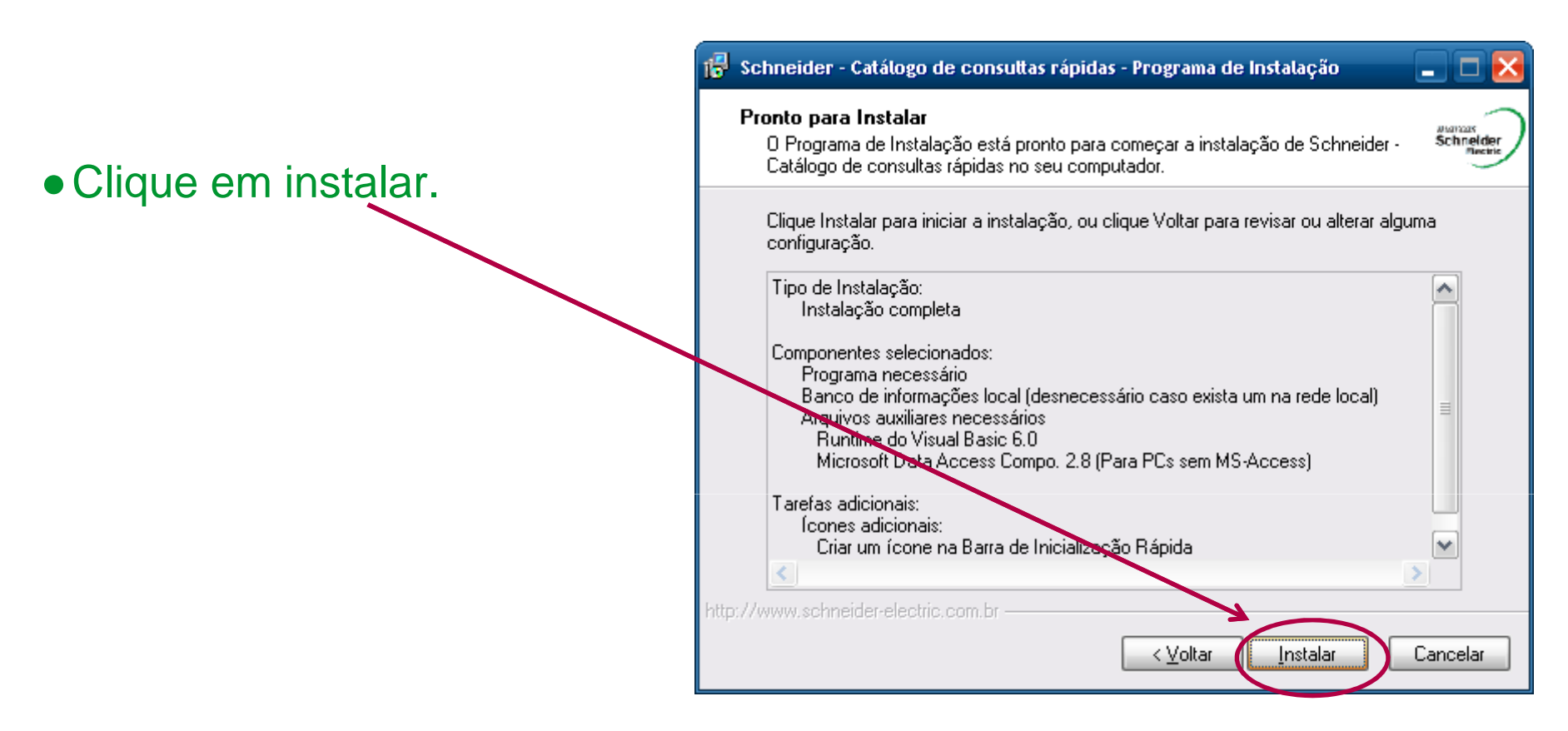

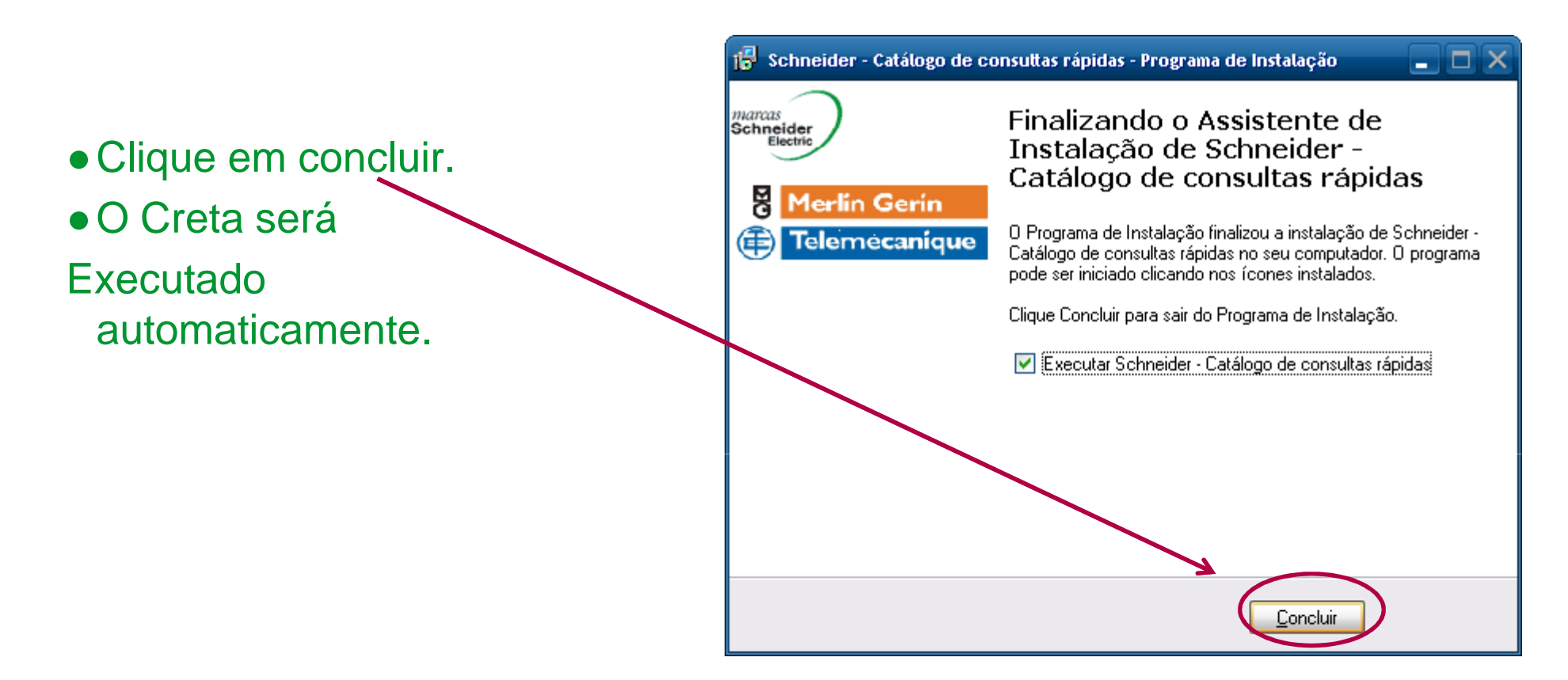

 Se você manteve todas as opções padrão deverá existir um ícone do Creta na barra de inicialização rápida do Windows.

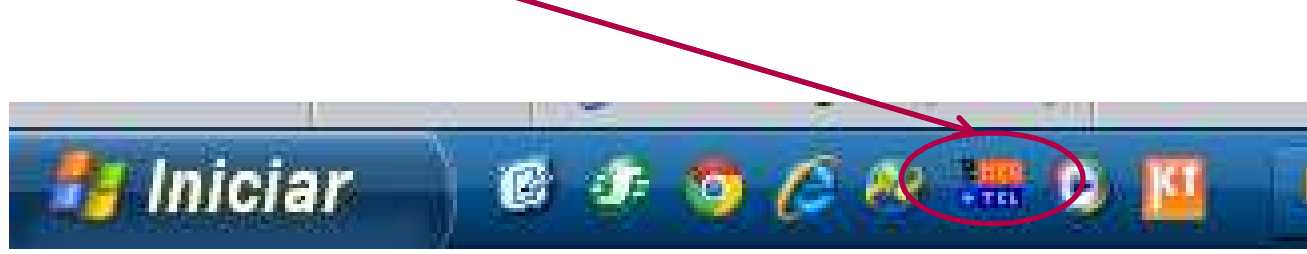

# UTILIZAÇÃO E DICAS

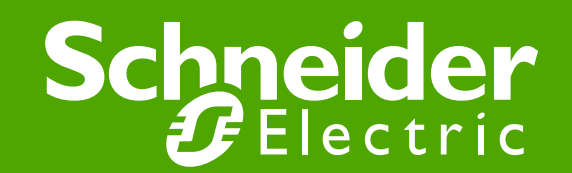

| Schneider-Electric : Catálogo de consuttas rápidas - [Consutta]                                                                  |                                                    |
|----------------------------------------------------------------------------------------------------|----------------------------------------------------|
| Configurar Nova janela Sair<br>Catálogo de Consultas Rápidas + Creta<br>Versão 9.0 - Dados de 09/05/2012 - Sem Subst. Tributaria | Schneider<br>Gelectric                             |
| Busca por Referência Schneider                                                                                                   |                                                    |
| Busca por Descrição Schneider<br>Composição:                                                                                     | Download Acrobat Reader 9 - Versao Gratuita        |
| Referência nova:<br>4<br>Status de venda<br>Volume Embalagem(mm)                                                                 |                                                    |
| Preço Unit IPI ICMS 6 dias Peso<br>(R\$) % % % Kg Grupo                                                                          | Ver desenho<br>Dimensões<br>Classific.<br>Fiscal   |
| Creta (Tabela de referências cruzadas)<br>Busca por Referência Similar ou Referência antiga.                                     | (F2=Limpa/Carrega Campos)<br>Familia<br>Fabricante |
| 8                                                                                                    |                                                    |

#### • Interface padrão do CRETA

- 1. Realiza a busca de informações através do código do produto Schneider.
- 2. Realiza a busca de informações através da descrição do produto.
- Indica a composição ou descrição detalhada do produto.
- 4. Indica se existe uma referência substituta no caso de produto fora de linha.
- 5. Indica se o produto está disponível para venda.
- 6. Informações gerais.
- 7. Busca por referência do concorrente.
- 8. Indica a referência Schneider equivalente para produto concorrente.

- Exemplo para buscar informações sobre um contator:
- 1. Cliente solicita bobina para o contator LC1D115M7
- 2. Digite o código LC1D115M7 na Busca por Referência e tecle enter.
- 3. Na parte de composição o Creta irá indicar a bobina, o jogo de contato, a câmara de extinção e outros acessórios para este contato.

| LC1D115M7                                | <u> </u>                                                                                      |                                            |
|------------------------------------------|-----------------------------------------------------------------------------------------------|--------------------------------------------|
|                                          |                                                                                               | Download Acrobat Baadar 9. Varean Gratuite |
| Busca por Descrição                      | Schneider                                                                                     | Download Acrobat Neader 3 - Versau Oratuna |
| CONTATOR 3P 115A (NA+                    | +NF aux) 220V50/60HZ                                                                          | *                                          |
| Composição:<br>(acessorios de reposiçao: | bobina LX1D8M7 - jogo contato LA5D1158031 - camara LA5D11                                     | 550 - Foto ilustrativa                     |
| prote                                    | eçao de terminal LA9D115603B e tampa LAD9ET4)                                                 |                                            |
| Referência nova:                         | eçao de terminal LA9D115603B e tampa LAD9ET4)                                                 |                                            |
| Referência nova:  Status de venda  LIVRE | eçao de terminal LA9D115603B e tampa LAD9ET4) Volume Embalagem(mm) O115x120x158 Ver des Dimen | senho<br>Isões                             |

- Exemplo: Cliente solicita dimensional do inversor ATV71HD37N4
- 1. Digite o código ATV71HD37N4 na Busca por Referência e tecle enter.
- 2. Clique no campo "ver desenho dimensões"
- 3. O sistema irá abrir um PDF com a parte do catálogo mostrando dimensional dos inversores.

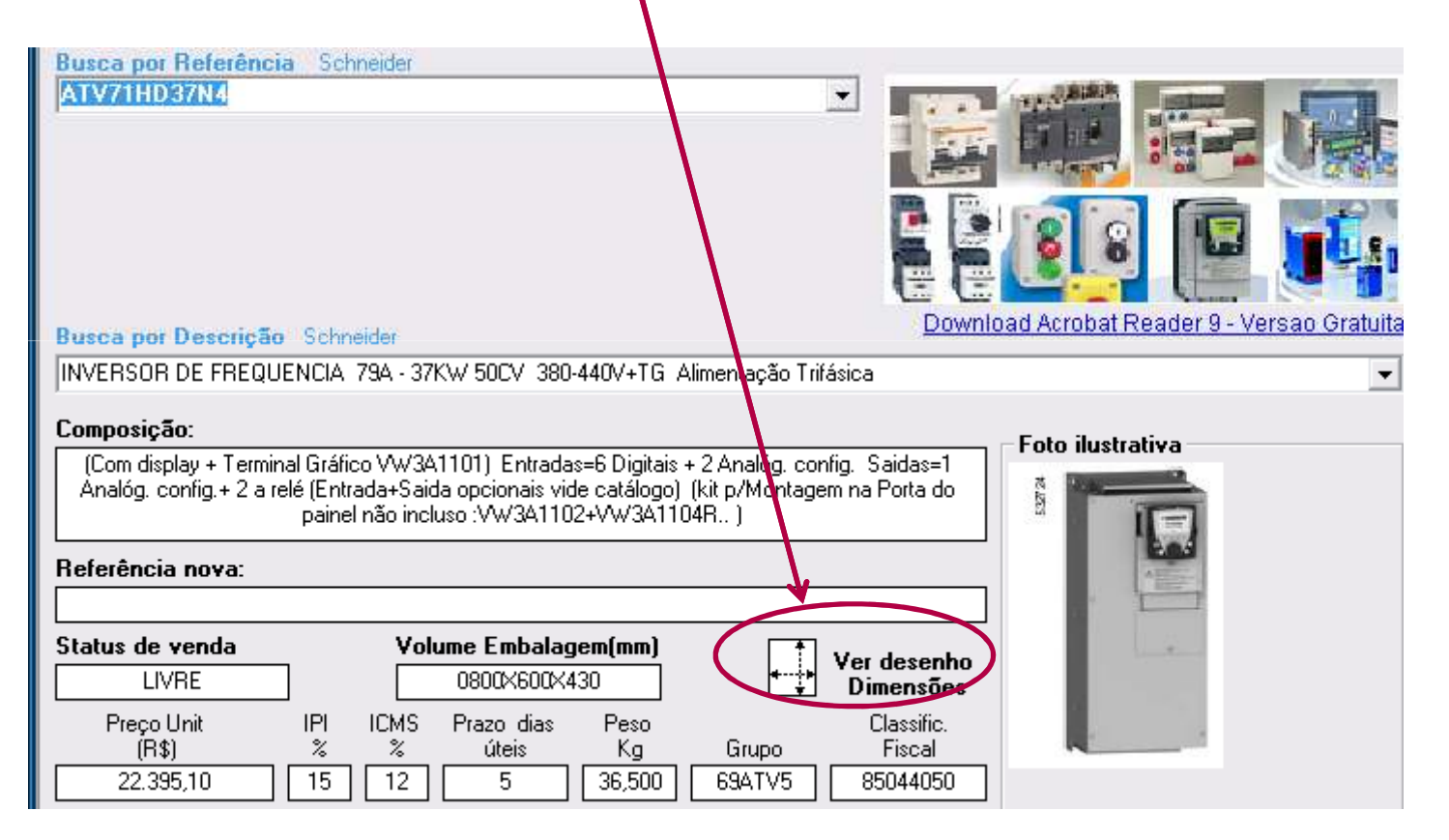

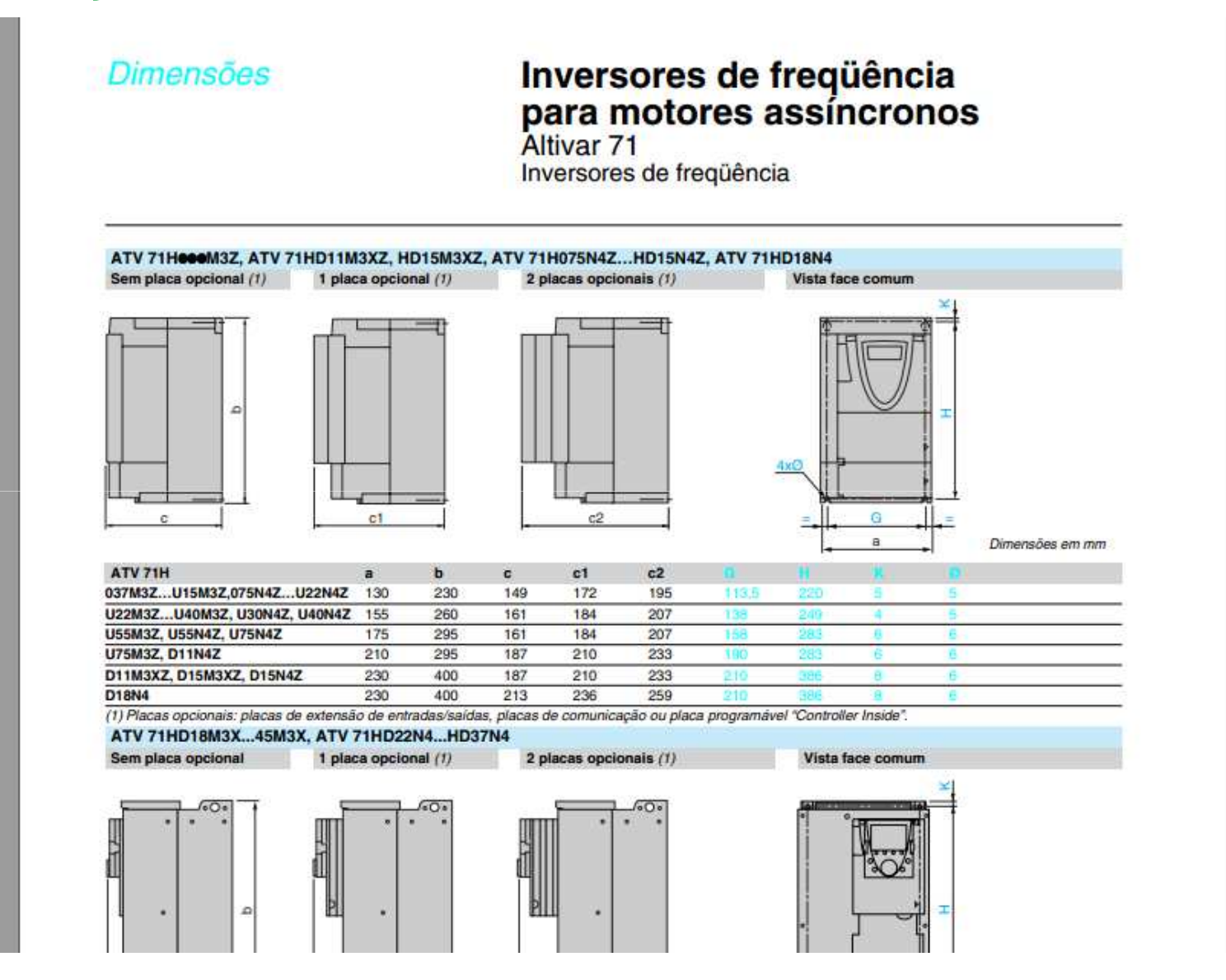

#### • Exemplo: Composição de botões e fim-de-curso.

- 1. Digite o código do botão ou fim-de-curso. Na parte de composição o Creta irá mostrar como compor o fim-de-curso ou botão. Digite XCKM121 e tecle enter.
- 2. Iremos verificar que este fim de curso é composto por ZCKM1 + ZCKD21 (corpo + cabeçote). Além disso existem os acessórios e peças de reposição como o prensa-cabos e o bloco de contatos.

| Busca por Referênc<br>X631121                             | ia Schneider                           |                                                                                           |                                       | •                                                            |                    |                     |
|-----------------------------------------------------------|----------------------------------------|-------------------------------------------------------------------------------------------|---------------------------------------|--------------------------------------------------------------|--------------------|---------------------|
|                                                           |                                        |                                                                                           |                                       |                                                              |                    |                     |
| Busca por Descriçã                                        | o Schneider                            |                                                                                           |                                       | <u>Downl</u>                                                 | oad Acrobat Reader | 9 - Versao Gratuita |
| FIM DE CURSO META                                         | LICO pistao com rol                    | dana termoplastica 1 s                                                                    | sentido de ataque                     |                                                              |                    | •                   |
| Composição:<br>ZCKM1 + ZCKD21<br>cabo venc                | ( 3 FUROS PARA E<br>ido em separado DE | NTRADA DE CABO r<br>SBR1011M) - bloco d                                                   | osca PG11 (referê<br>le contato XE2SP | ncia do prensa<br>2151                                       | Foto ilustrativa   |                     |
| Referência nova:                                          |                                        |                                                                                           |                                       |                                                              |                    |                     |
|                                                           |                                        |                                                                                           |                                       |                                                              | C. Standard        |                     |
| Status de venda<br>LIVRE<br>Preço Unit<br>(R\$)<br>140,70 | Volun IPI ICMS % 15 18 0               | 1 <b>e Embalagem(mm)</b><br>0113x065x030<br>Prazo dias Peso<br>úteis Kg<br>CONSULTA 0,310 | Grupo<br>76XCKM                       | Ver desenho<br>Dimensões<br>Classific.<br>Fiscal<br>85365090 |                    |                     |

- Exemplo: Cliente solicita código de um produto concorrente.
- 1. Clique na seta abaixo (1) do campo busca por referência Similar.
- 2. Tente encontrar o código informado pelo cliente.
- 3. Como o código selecionado pressione enter. O Creta irá indicar o produto equivalente da Schneider.

| Schneider-Electric : Catálogo de consultas rápidas - [Consulta]                                                                                                    | 2                                                              |
|----------------------------------------------------------------------------------------------------|----------------------------------------------------------------|
| Configurar Nova janela Sair                                                                                                    | - 8 3                                                          |
| Catálogo de Consultas Rápidas + Creta<br>Versão 9.0 - Dados de 09/05/2012 - Sem Subst. Tributaria                                                                                                    | Detecção de objetos, cores<br>e aplicações especiais           |
| Busca por Referência Schneider<br>XS1N12PA349D                                                                                                    | × 🖞                                                            |
| Busca por Descrição, Schneider Download Acrobat Reader 9 - Versao Gratuita                                                                                                    | Interface com as máquinas                                      |
| Sensor P.IND.CC D12CON PNPNA ALC.  Composição: Foto ilustrativa                                                                                                    |                                                                |
| Referência nova:<br>XS112B3PAM12                                                                                                    | Acionamento de motores<br>Inversores de freqüência             |
| Status de venda     Volume Embalagem(mm)       LIVRE     0033x012x012       Preço Unit<br>(R\$)     IPI     ICMS       %     úteis     Peso<br>úteis     Classific.<br>Fiscal       340,50     15     18     CONSULTA     0,037     78DETS                                                                                                    |                                                                |
| Creta (Tabela de referências cruzadas) (F2=Limpa/Carrega Campos)<br>Puede por Referência Similar ou Referência antiga.<br>Familia                                                                                                    | Distribuição elétrica termina<br>Distribuição elétrica termina |
| Betwin in interview interview interv |                                                                |
| XS1N12PA349D<br>Sensel P.IND.CC 012CON PNPNA ALC.                                                                                                    |                                                                |

- Exemplo: Cliente solicita o CFW09 0016 T3848
- 1. Clique na seta abaixo (1) do campo busca por referência Similar.
- 2. Tente encontrar o código informado pelo cliente.
- 3. Como o código selecionado pressione enter. O Creta irá indicar o produto equivalente da Schneider.

| Schneider-Electric : Catálogo de consultas rápidas - [Consulta]                                                                                                    | - 🗆 🔀                                                |
|----------------------------------------------------------------------------------------------------|------------------------------------------------------|
| 📲 Configurar Nova janela Sair                                                                                                    | - 6 ×                                                |
| Catálogo de Consultas Rápidas + Creta<br>Versão 9.0 - Dados de 09/05/2012 - Sem Subst. Tributaria                                                                                                    | Detecção de objetos, cores<br>e aplicações especiais |
| Busca por Referência Schneider<br>ATV312HU75N4                                                                                                    | × 🖞                                                  |
| Busca por Descrição Schneider Download Acrobat Reader 9 - Versao Gratuita                                                                                                    | Interface com as máquinas                            |
| CONVERSOR DE FREQUENCIA       10CV - 7,5KW       380-500V       Alimentação trifasica         Composição:                                                                                                    |                                                      |
| Referência nova:                                                                                                    |                                                      |
| Status de venda       Volume Embalagem(mm)       Ver desenho         LIVRE       0310x235x270       Dimensões         Preço Unit       IPI       ICMS       Prazo dias       Peso         Image: IR\$       2       úteis       Kg       Grupo       Fiscal         5.018,60       15       12       5       6,549       69ATV1       0         Creta       (Tabela de referências cruzadas)       Image: Image: I |                                                      |

# Conheça a universidade do futuro do planeta e da sua empresa: Energy University

### **Energy University**

 Uma vasta gama de cursos e materiais sobre consumo de energia, aplicações,cálculos de retorno de investimento e soluções para suportar as mudanças que podem ser aplicadas nas empresas

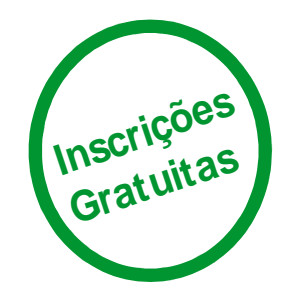

Maiores informações: www.myenergyuniversity.com

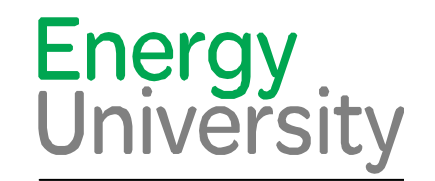

by Schneider Electric

### Make the most of your energy

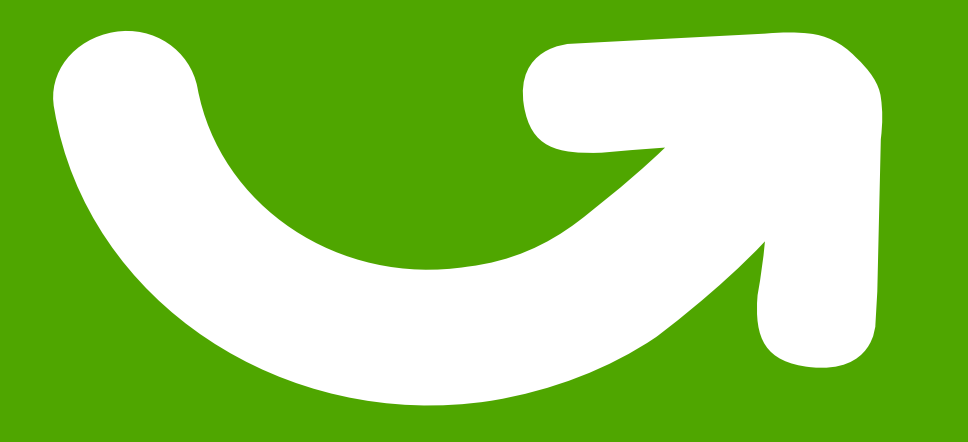

# **Obrigado!!!**

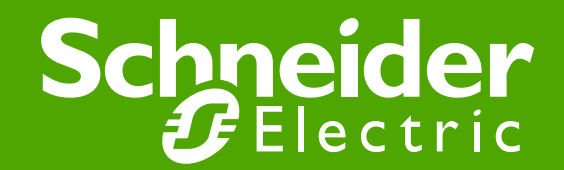